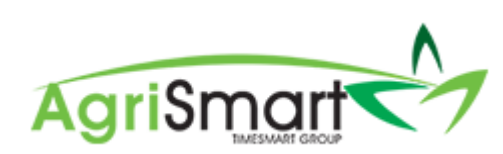

# TEAM MANAGER - SETTING UP A ROSTER

| Simple Roster                                     | 2  |
|---------------------------------------------------|----|
| Alternating Roster                                | 5  |
| Same Roster for Entire Season except over Calving | 9  |
| Complex Roster                                    | 14 |
| Deleting a Roster                                 | 20 |

#### **Simple Roster**

Example used is 11:3 for the entire season

1. Hover on Setup and click on Team Manager:

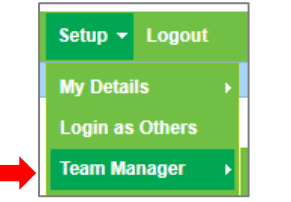

#### 2. Select the team member:

| Теа       | am Manager      |                   |                 |      |                                        |             |                           |                   |                                          |                           | Add Team N    | lember Le                            | ave Cal | endar |
|-----------|-----------------|-------------------|-----------------|------|----------------------------------------|-------------|---------------------------|-------------------|------------------------------------------|---------------------------|---------------|--------------------------------------|---------|-------|
|           | Search          | Job Title         |                 |      | Access Level                           | eam<br>all  | Remuneration Typ          | e Pay Frequency   | <ul> <li>Employ</li> <li>- al</li> </ul> | iyee Type<br>             | v Location    | n<br>                                | ¥       |       |
| adve v 60 |                 |                   |                 |      |                                        |             |                           |                   |                                          |                           |               |                                      |         |       |
| Actio     | ns (selected) * |                   |                 |      |                                        | view        | ing records : 1 to 8 of 8 |                   |                                          |                           |               |                                      |         |       |
|           | Team Member     | Job Title         | Access Level    | Team | Email / Username                       | IRD Number  | Daily Contracted Hours    | Remuneration Type | Pay Frequency                            | Gross Annual Remuneration | Employee Type | Location(s)                          | Act     | ions  |
|           | Elizabeth Green |                   | Administrator   |      | Liz                                    |             | •                         | salary            | fortnightly                              | -                         | Admin only    | no     location                      | 8       | C     |
|           | George Hamilton | Farm<br>Manager   | Farm<br>Manager |      | george@gmail.com / George              | 123-456-789 | 10.00                     | salary            | fortnightly                              | 60400.00                  | Full-time     | Waihou     Farm                      | 8       | C     |
|           | Harry Brown     | Relief<br>Miker   | Relief Milker   |      | hannah.raza@agrismart.co.nz<br>/ Harry | 111-222-333 | •                         | wages             | fortnightly                              | -                         | Casual        | <ul> <li>Kaireka<br/>Farm</li> </ul> | ø       | C     |
|           | Jane Smith      | Farm<br>Assistant | Farm<br>Manager |      | hannah raza@agrismart.co.nz<br>/ Jane  | 111-222-333 | 10.00                     | wages             | fortnightly                              | 76756.00                  | Full-time     | • Farm 1                             | ø       | C     |

The following screen will appear:

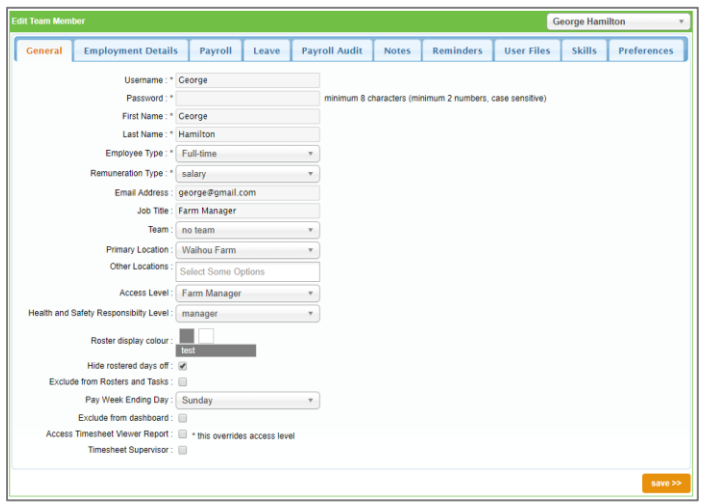

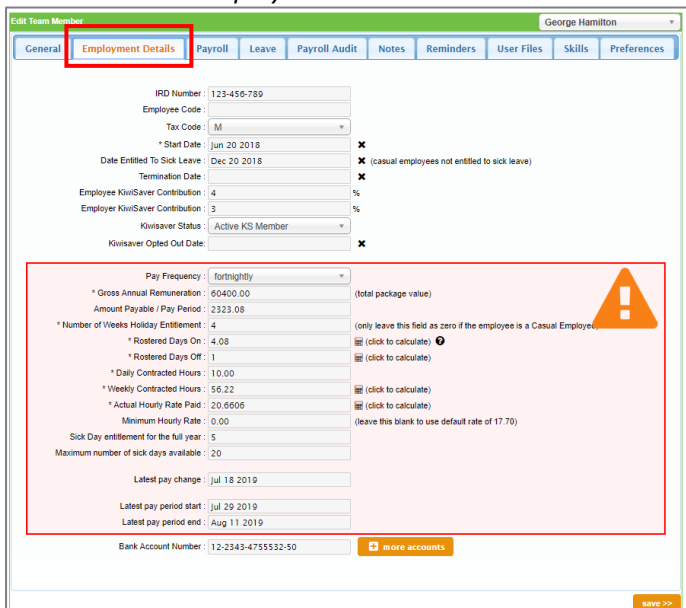

| * Rostered Days On :  | 2.5 | 🖩 (click to calculate) 😧 |
|-----------------------|-----|--------------------------|
| * Rostered Days Off : | 1   | (click to calculate)     |

# The following screen will appear:

|                              | Total | Period 1    |
|------------------------------|-------|-------------|
| Start date                   |       | Jun 01 2019 |
| End date                     |       |             |
| Roster days on               |       |             |
| Roster days off              |       |             |
| No. of RTO during the period |       |             |
|                              |       | × –         |

# 5. Change the *Year* if applicable:

| Jun 01 | 2019 |
|--------|------|
| Jun 01 | 2019 |
|        |      |
|        |      |
|        |      |
|        |      |
|        |      |
| ×      |      |
|        | ×    |

# 6. Enter in the first period of the Roster, i.e. 11:3:

|                              | Total | Period 1    | +        |
|------------------------------|-------|-------------|----------|
| Start date                   |       | Jun 01 2019 |          |
| End date                     |       | Jun 14 2019 |          |
| Roster days on               | 11    | 11          |          |
| Roster days off              | 3     | 3           |          |
| No. of RTO during the period | 3.00  | 3           |          |
|                              |       | ×           | <b>→</b> |

7. Click the *arrow* icon to carry this roster over the entire season:

|                              | Total | Period 1    |
|------------------------------|-------|-------------|
| Start date                   |       | Jun 01 2019 |
| End date                     |       | Jun 14 2019 |
| Roster days on               | 11    | 11          |
| Roster days off              | 3     | 3           |
| No. of RTO during the period | 3.00  | 3           |
|                              |       | × →         |

# The following screen will appear:

# *NB: You will see the roster of 11:3 is carried through to 31/05 of the following year*

|                              |                                   |             |             |             | Yi          | ear : Jun 01 2019 to | May 31 2020 🔻 |             |             |             |             |             |
|------------------------------|-----------------------------------|-------------|-------------|-------------|-------------|----------------------|---------------|-------------|-------------|-------------|-------------|-------------|
|                              | Total                             | Period 1    | Period 2    | Period 3    | Period 4    | Period 5             | Period 6      | Period 7    | Period 8    | Period 9    | Period 10   | Period 11   |
| Start date                   |                                   | Jun 01 2019 | Jun 15 2019 | Jun 29 2019 | Jul 13 2019 | Jul 27 2019          | Aug 10 2019   | Aug 24 2019 | Sep 07 2019 | Sep 21 2019 | Oct 05 2019 | Oct 19 2019 |
| End date                     |                                   | Jun 14 2019 | Jun 28 2019 | Jul 12 2019 | Jul 26 2019 | Aug 09 2019          | Aug 23 2019   | Sep 06 2019 | Sep 20 2019 | Oct 04 2019 | Oct 18 2019 | Nov 01 2019 |
| Roster days on               | 288                               | 11          | 11          | 11          | 11          | 11                   | 11            | 11          | 11          | 11          | 11          | 11          |
| Roster days off              | 78                                | 3           | 3           | 3           | 3           | 3                    | 3             | 3           | 3           | 3           | 3           | 3           |
| No. of RTO during the period | 78.00                             | 3           | 3           | 3           | 3           | 3                    | 3             | 3           | 3           | 3           | 3           | 3           |
|                              |                                   | →           | <b>→</b>    | <b>→</b>    | <b>→</b>    | <b>→</b>             | →             | →           | →           | <b>→</b>    | →           | <b>→</b>    |
| 4                            |                                   |             |             |             |             |                      |               |             |             |             |             |             |
|                              | X clear all 🕒 save 🗈 save to user |             |             |             |             |                      |               |             |             |             |             |             |

|                              |                                   |             |               |               | Y           | ear : Jun 01 2019 to | May 31 2020 🔻 |             |               |             |             |               |
|------------------------------|-----------------------------------|-------------|---------------|---------------|-------------|----------------------|---------------|-------------|---------------|-------------|-------------|---------------|
|                              | Total                             | Period 1    | Period 2      | Period 3      | Period 4    | Period 5             | Period 6      | Period 7    | Period 8      | Period 9    | Period 10   | Period 11     |
| Start date                   |                                   | Jun 01 2019 | Jun 15 2019   | Jun 29 2019   | Jul 13 2019 | Jul 27 2019          | Aug 10 2019   | Aug 24 2019 | Sep 07 2019   | Sep 21 2019 | Oct 05 2019 | Oct 19 2019   |
| End date                     |                                   | Jun 14 2019 | Jun 28 2019   | Jul 12 2019   | Jul 26 2019 | Aug 09 2019          | Aug 23 2019   | Sep 06 2019 | Sep 20 2019   | Oct 04 2019 | Oct 18 2019 | Nov 01 2019   |
| Roster days on               | 288                               | 11          | 11            | 11            | 11          | 11                   | 11            | 11          | 11            | 11          | 11          | 11            |
| Roster days off              | 78                                | 3           | 3             | 3             | 3           | 3                    | 3             | 3           | 3             | 3           | 3           | 3             |
| No. of RTO during the period | 78.00                             | 3           | 3             | 3             | 3           | 3                    | 3             | 3           | 3             | 3           | 3           | 3             |
|                              |                                   | →           | $\rightarrow$ | $\rightarrow$ |             | $\rightarrow$        | →             | →           | $\rightarrow$ | →           |             | $\rightarrow$ |
| 4                            |                                   |             |               |               |             |                      |               |             |               |             |             |               |
|                              | × clear all 🕅 save 🕅 save to user |             |               |               |             |                      |               |             |               |             |             |               |

#### **Alternating Roster**

Example used is 7:2 7:2 7:3 for the entire season

1. Hover on Setup and click on Team Manager:

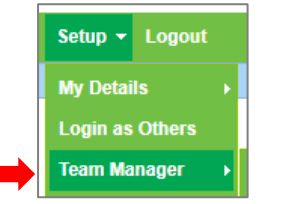

#### 2. Select the team member:

| Теа         | ım Manager      |                   |                 |      |                                        |             |                        |                   |               |                           | Add Team N       | lember Le                            | ave Cal | lendar |
|-------------|-----------------|-------------------|-----------------|------|----------------------------------------|-------------|------------------------|-------------------|---------------|---------------------------|------------------|--------------------------------------|---------|--------|
|             | Search          | Job Title         |                 |      | Access Level                           | eam<br>all  | Remuneration Typ       | e Pay Frequency   | v Emplo       | iyee Type<br>I            | v Location - all |                                      | ٣       |        |
| active v GO |                 |                   |                 |      |                                        |             |                        |                   |               |                           |                  |                                      |         |        |
| Actio       | ns (selected) * |                   |                 |      |                                        | view        | ing records . The over |                   |               |                           |                  |                                      |         |        |
|             | Team Member     | Job Title         | Access Level    | Team | Email / Username                       | IRD Number  | Daily Contracted Hours | Remuneration Type | Pay Frequency | Gross Annual Remuneration | Employee Type    | Location(s)                          | Act     | lions  |
|             | Elizabeth Green |                   | Administrator   |      | Liz                                    |             | •                      | salary            | fortnightly   | -                         | Admin only       | no     location                      | 8       | ¢      |
|             | George Hamilton | Farm<br>Manager   | Farm<br>Manager |      | george@gmail.com / George              | 123-456-789 | 10.00                  | salary            | fortnightly   | 60400.00                  | Full-time        | Waihou     Farm                      | ß       | €      |
|             | Harry Brown     | Relief<br>Miker   | Relief Milker   |      | hannah.raza@agrismart.co.nz<br>/ Harry | 111-222-333 | •                      | wages             | fortnightly   |                           | Casual           | <ul> <li>Kaireka<br/>Farm</li> </ul> | ø       | C      |
|             | Jane Smith      | Farm<br>Assistant | Farm<br>Manager |      | hannah raza@agrismart.co.nz<br>/ Jane  | 111-222-333 | 10.00                  | wages             | fortnightly   | 76756.00                  | Full-time        | • Farm 1                             | ø       | ۰      |

The following screen will appear:

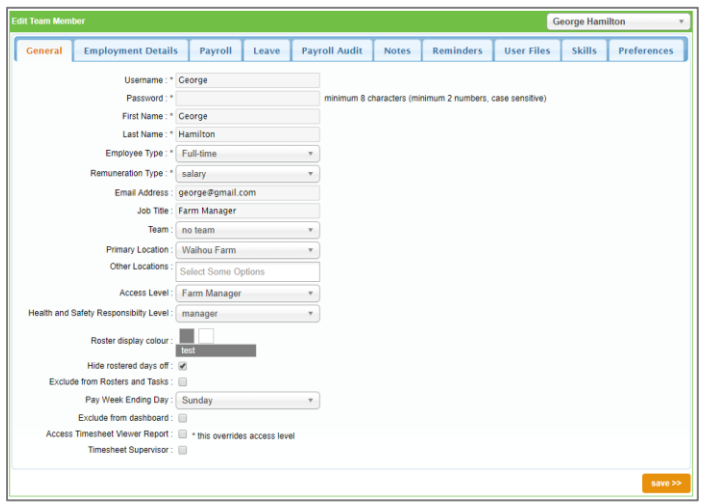

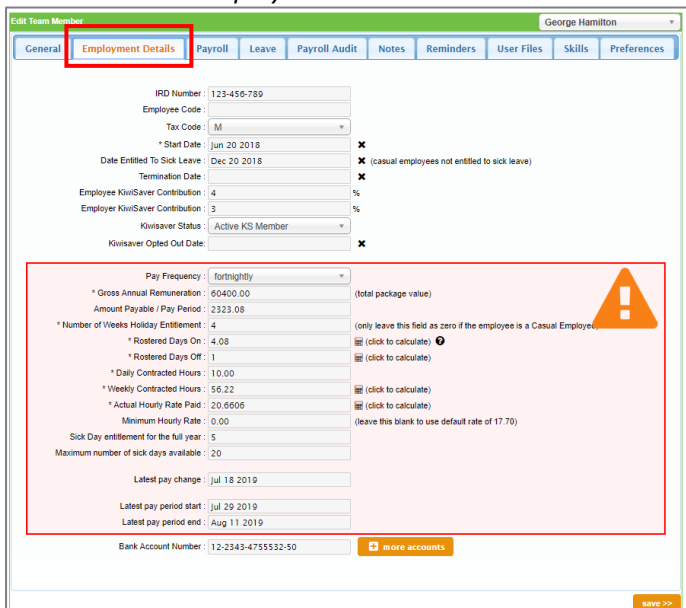

| * Rostered Days On :  | 2.5 | 🖩 click to calculate) 😧 |
|-----------------------|-----|-------------------------|
| * Rostered Days Off : | 1   | (click to calculate)    |

# The following screen will appear:

|                              | Total | Period 1    |
|------------------------------|-------|-------------|
| Start date                   |       | Jun 01 2019 |
| End date                     |       |             |
| Roster days on               |       |             |
| Roster days off              |       |             |
| No. of RTO during the period |       |             |
|                              |       | × –         |

# 5. Change the *Year* if applicable:

|                              | Total | Period 1    |
|------------------------------|-------|-------------|
| Start date                   |       | Jun 01 2019 |
| End date                     |       |             |
| Roster days on               |       |             |
| Roster days off              |       |             |
| No. of RTO during the period |       |             |
|                              |       | × -         |

6. Enter in the first period of the Roster, i.e. 7:2:

|                              | Total | Period 1 🕂  |
|------------------------------|-------|-------------|
| Start date                   |       | Jun 01 2019 |
| End date                     |       | Jun 09 2019 |
| Roster days on               | 7     | 7           |
| Roster days off              | 2     | 2           |
| No. of RTO during the period | 2.00  | 2           |
|                              |       | <b>x</b> →  |

# 7. Click the *Repeat Roster* icon:

|                              | Total | Period 1    |
|------------------------------|-------|-------------|
| Start date                   |       | Jun 01 2019 |
| End date                     |       | Jun 09 2019 |
| Roster days on               | 7     | 7           |
| Roster days off              | 2     | 2           |
| No. of RTO during the period | 2.00  | 2           |
|                              |       | × →         |

### 8. Click the *arrow* icon:

|                              | Total | Period 1    |
|------------------------------|-------|-------------|
| Start date                   |       | Jun 01 2019 |
| End date                     |       | Jun 09 2019 |
| Roster days on               | 7     | 7           |
| Roster days off              | 2     | 2           |
| No. of RTO during the period | 2.00  | 2           |
|                              |       | × →         |

# The following screen will appear:

Г

NB: You will see the roster of 7:2 has been carried through to 31/05 of the following year

|                              |       |             |               |             | Y             | 'ear : Jun 01 2019 to | May 31 2020 🔻  |               |               |               |               |               |
|------------------------------|-------|-------------|---------------|-------------|---------------|-----------------------|----------------|---------------|---------------|---------------|---------------|---------------|
|                              | Total | Period 1    | Period 2      | Period 3    | Period 4      | Period 5              | Period 6       | Period 7      | Period 8      | Period 9      | Period 10     | Period 11     |
| Start date                   |       | Jun 01 2019 | Jun 10 2019   | Jun 19 2019 | Jun 28 2019   | Jul 07 2019           | Jul 16 2019    | Jul 25 2019   | Aug 03 2019   | Aug 12 2019   | Aug 21 2019   | Aug 30 2019   |
| End date                     |       | Jun 09 2019 | Jun 18 2019   | Jun 27 2019 | Jul 06 2019   | Jul 15 2019           | Jul 24 2019    | Aug 02 2019   | Aug 11 2019   | Aug 20 2019   | Aug 29 2019   | Sep 07 2019   |
| Roster days on               | 286   | 7 🗹 7 🗆     |               | 7           | 7             | 7                     | 7              | 7             | 7             | 7             | 7             | 7             |
| Roster days off              | 80    | 2           | 2             | 2           | 2             | 2                     | 2              | 2             | 2             | 2             | 2             | 2             |
| No. of RTO during the period | 80.00 | 2           | 2             | 2           | 2             | 2                     | 2              | 2             | 2             | 2             | 2             | 2             |
|                              |       | <b>→</b>    | $\rightarrow$ | <b>→</b>    | $\rightarrow$ | $\rightarrow$         | $\rightarrow$  | $\rightarrow$ | $\rightarrow$ | $\rightarrow$ | $\rightarrow$ | $\rightarrow$ |
| •                            |       |             |               |             |               |                       |                |               |               |               |               |               |
|                              |       |             |               |             | × clea        | ar all 🖹 🖹 save       | e 🖹 save to us | er            |               |               |               |               |
|                              |       |             |               |             |               |                       |                |               |               |               |               |               |

9. To set up the 7:2 7:2 7:3 Roster, keep *Period 1* and *Period 2* as is, but change *Period 3* from 7:2 to 7:3:

|                              | Total | Period 1      | Period 2      | Period 3      |
|------------------------------|-------|---------------|---------------|---------------|
| Start date                   |       | Jun 01 2019   | Jun 10 2019   | Jun 19 2019   |
| End date                     |       | Jun 09 2019   | Jun 18 2019   | Jun 28 2019   |
| Roster days on               | 285   | 7             | 7             | 7             |
| Roster days off              | 81    | 2             | 2             | 3             |
| No. of RTO during the period | 81.00 | 2             | 2             | 3             |
|                              |       | $\rightarrow$ | $\rightarrow$ | $\rightarrow$ |

### 10. Tick the *Repeat Roster* box in *Period 2* and *Period 3*, so all three periods are ticked:

|                              | Total | Period 1      | Period 2      | Period 3      |
|------------------------------|-------|---------------|---------------|---------------|
| Start date                   |       | Jun 01 2019   | Jun 10 2019   | Jun 19 2019   |
| End date                     |       | Jun 09 2019   | Jun 18 2019   | Jun 28 2019   |
| Roster days on               | 285   | 7             | 7             | 7             |
| Roster days off              | 81    | 2             | 2             | 3             |
| No. of RTO during the period | 81.00 | 2             | 2             | 3             |
|                              |       | $\rightarrow$ | $\rightarrow$ | $\rightarrow$ |

### 11. Click the *arrow* icon in *Period 3*:

|                              | Total | Period 1      | Period 2      | Period 3      |
|------------------------------|-------|---------------|---------------|---------------|
| Start date                   |       | Jun 01 2019   | Jun 10 2019   | Jun 19 2019   |
| End date                     |       | Jun 09 2019   | Jun 18 2019   | Jun 28 2019   |
| Roster days on               | 285   | 7             | 7             | 7             |
| Roster days off              | 81    | 2             | 2             | 3             |
| No. of RTO during the period | 81.00 | 2             | 2             | 3             |
|                              |       | $\rightarrow$ | $\rightarrow$ | $\rightarrow$ |

# The Roster now displays your 7:2 7:2 7:3 Roster for the entire season:

|                              |             |           |          |          |          |                     |               |             | ١             | /ear: Jun               | 01 2019 to | Way 31 2020 | ¥                                             |             |                  |        |               |        |               |          |               |           |               |
|------------------------------|-------------|-----------|----------|----------|----------|---------------------|---------------|-------------|---------------|-------------------------|------------|-------------|-----------------------------------------------|-------------|------------------|--------|---------------|--------|---------------|----------|---------------|-----------|---------------|
|                              | Total       | Period 1  |          | Period 2 |          | Period 3            |               | Period 4    |               | Period 5                |            | Period 6    |                                               | Period 7    |                  | Period | Period 8      |        | 9             | Period 1 | 0             | Period 11 |               |
| Start date                   |             | Jun 01 20 | 19       | Jun 10 2 | 019      | Jun 19 2            | 019           | Jun 29 2019 |               | Jul 08 2019 Jul 17 2019 |            | Jul 27 20   | 019                                           | Aug 05 2019 |                  | Aug 14 | 2019          | Aug 24 | 2019          | Sep 02 2 | 019           |           |               |
| End date                     | Jun 09 2019 |           | Jun 18 2 | 019      | Jun 28 2 | 28 2019 Jul 07 2019 |               | Jul 16 20   | )19           | Jul 26 201              | 9          | Aug 04 2    | ug 04 2019 Aug 13 2019 Aug 23 2019 Sep 01 201 |             | 2019 Sep 10 2019 |        | 019           |        |               |          |               |           |               |
| Roster days on               | 275         | 7         | •        | 7        |          | 7                   |               | 7           |               | 7                       |            | 7           |                                               | 7           |                  | 7      |               | 7      |               | 7        |               | 7         |               |
| Roster days off              | 91          | 2         |          | 2        |          | 3                   |               | 2           |               | 2                       |            | 3           |                                               | 2           |                  | 2      |               | 3      |               | 2        |               | 2         |               |
| No. of RTO during the period | 91.00       | 2         |          | 2        |          | 3                   |               | 2           |               | 2                       |            | 3           |                                               | 2           |                  | 2      |               | 3      |               | 2        |               | 2         |               |
|                              |             |           | <b>→</b> |          | <b>→</b> |                     | $\rightarrow$ |             | $\rightarrow$ |                         | <b>→</b>   |             | <b>→</b>                                      |             | $\rightarrow$    |        | $\rightarrow$ |        | $\rightarrow$ |          | $\rightarrow$ |           | $\rightarrow$ |
| <                            |             |           |          |          |          |                     |               |             |               |                         |            |             |                                               |             |                  |        |               |        |               |          |               |           |               |
|                              |             |           |          |          |          |                     |               |             | × clea        | ar all                  | 🖹 save     | 🖹 🖹 sa      | ve to us                                      | er          |                  |        |               |        |               |          |               |           |               |

|                              |                 |           |               |           |                         |               |                   |                            | Y             | ear: Jun 01 | 1 2019 to               | May 31 2020 🔻  |                         |               |               |               |               |  |
|------------------------------|-----------------|-----------|---------------|-----------|-------------------------|---------------|-------------------|----------------------------|---------------|-------------|-------------------------|----------------|-------------------------|---------------|---------------|---------------|---------------|--|
|                              | Total           | Period 1  |               | Period 2  |                         | Period 3      | Period 3 Period 4 |                            |               | Period 5    |                         | Period 6       | Period 7                | Period 8      | Period 9      | Period 10     | Period 11     |  |
| Start date                   |                 | Jun 01 20 | 119           | Jun 10 20 | 2019 Jun 19 2019 Jun 29 |               | Jun 29 20         | Jun 29 2019 Jul 08 2019 Ju |               | Jul 17 2019 | Jul 27 2019 Aug 05 2019 |                | Aug 14 2019             | Aug 24 2019   | Sep 02 2019   |               |               |  |
| End date                     | ate Jun 09 2019 |           | 119           | Jun 18 20 | 19                      | 9 Jun 28 2019 |                   | Jul 07 2019                |               | Jul 16 201  | 9                       | Jul 26 2019    | Aug 04 2019 Aug 13 2019 |               | Aug 23 2019   | Sep 01 2019   | Sep 10 2019   |  |
| Roster days on               | 275             | 7         |               | 7         |                         | 7             |                   | 7                          |               | 7           |                         | 7              | 7                       | 7             | 7             | 7             | 7             |  |
| Roster days off              | 91              | 2         |               | 2         |                         | 3             |                   | 2                          |               | 2           |                         | 3              | 2                       | 2             | 3             | 2             | 2             |  |
| No. of RTO during the period | 91.00           | 2         |               | 2         |                         | 3             |                   | 2                          |               | 2           |                         | 3              | 2                       | 2             | 3             | 2             | 2             |  |
|                              |                 |           | $\rightarrow$ |           | $\rightarrow$           |               | $\rightarrow$     |                            | $\rightarrow$ |             | $\rightarrow$           | $\rightarrow$  | $\rightarrow$           | $\rightarrow$ | $\rightarrow$ | $\rightarrow$ | $\rightarrow$ |  |
| 4                            |                 |           |               |           |                         |               |                   |                            |               |             |                         |                |                         |               |               |               |               |  |
|                              |                 |           |               |           |                         |               |                   |                            | × clea        | ır all      | 🖹 save                  | e 🕒 save to us | er                      |               |               |               |               |  |

#### Same Roster for Entire Season except over Calving

Example used is 11:3 but 6:1 over Calving

1. Hover on Setup and click on Team Manager:

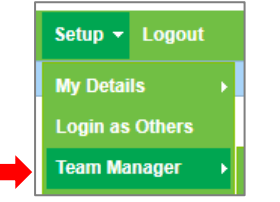

#### 2. Select the team member:

| Теа   | am Manager      |                   |                 |      |                                        |             |                           |                   |                                          |                           | Add Team I    | dember Lo                            | eave Ca | lendar |
|-------|-----------------|-------------------|-----------------|------|----------------------------------------|-------------|---------------------------|-------------------|------------------------------------------|---------------------------|---------------|--------------------------------------|---------|--------|
|       | Search          | Job Title         |                 |      | Access Level                           | eam<br>all  | * Remuneration Typ        | e Pay Frequency   | <ul> <li>Employ</li> <li>- al</li> </ul> | iyee Type<br>             | v Locati      |                                      | Ŧ       |        |
|       |                 |                   |                 |      |                                        | active      | <b>▼</b> 60               |                   |                                          |                           |               |                                      |         |        |
| Actio | ns (selected) * |                   |                 |      |                                        | view        | ing records : 1 to 8 of 8 |                   |                                          |                           |               |                                      |         |        |
|       | Team Member     | Job Title         | Access Level    | Team | Email / Username                       | IRD Number  | Daily Contracted Hours    | Remuneration Type | Pay Frequency                            | Gross Annual Remuneration | Employee Type | Location(s)                          | Ac      | tions  |
|       | Elizabeth Green |                   | Administrator   |      | Liz                                    |             | •                         | salary            | fortnightly                              | -                         | Admin only    | no     location                      | 8       | ¢      |
|       | George Hamilton | Farm<br>Manager   | Farm<br>Manager |      | george@gmail.com / George              | 123-456-789 | 10.00                     | salary            | fortnightly                              | 60400.00                  | Full-time     | Waihou     Farm                      | ß       | €      |
|       | Harry Brown     | Relief<br>Milker  | Relief Milker   |      | hannah.raza@agrismart.co.nz<br>/ Harry | 111-222-333 | •                         | wages             | fortnightly                              | -                         | Casual        | <ul> <li>Kaireka<br/>Farm</li> </ul> | ø       | €      |
|       | Jane Smith      | Farm<br>Assistant | Farm<br>Manager |      | hannah.raza@agrismart.co.nz<br>/ Jane  | 111-222-333 | 10.00                     | wages             | fortnightly                              | 76756.00                  | Full-time     | • Farm 1                             | ø       | ¢      |

The following screen will appear:

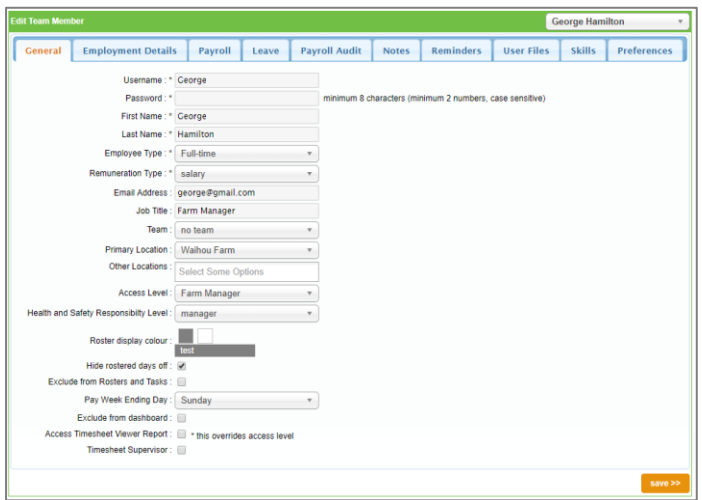

|        | · · · · · ·                            |             |                              |             |                                                                     |                       | J             | corge rium |          |  |
|--------|----------------------------------------|-------------|------------------------------|-------------|---------------------------------------------------------------------|-----------------------|---------------|------------|----------|--|
| eneral | Employment Details                     | Payroll     | Leave                        | Payroll Auc | lit Notes                                                           | Reminders             | User Files    | Skills     | Preferen |  |
|        |                                        |             |                              |             |                                                                     |                       |               |            |          |  |
|        | IRD Numb                               | er: 123-45  | 6-789                        |             |                                                                     |                       |               |            |          |  |
|        | Employee Cod                           | le :        |                              |             |                                                                     |                       |               |            |          |  |
|        | Tax Coo                                | le : M      |                              | ¥           |                                                                     |                       |               |            |          |  |
|        | * Start Da                             | le : Jun 20 | 2018                         |             | ×                                                                   |                       |               |            |          |  |
|        | Date Entitled To Sick Leav             | e : Dec 20  | 2018                         |             | X (casual emp                                                       | loyees not entitled t | o sick leave) |            |          |  |
|        | Termination Da                         | le :        |                              |             | ×                                                                   |                       |               |            |          |  |
|        | Employee KiwiSaver Contributio         | in : 4      | 4<br>3<br>Active KS Member * |             | %                                                                   |                       |               |            |          |  |
|        | Employer KiwiSaver Contributio         | in : 3      |                              |             | %                                                                   |                       |               |            |          |  |
|        | Kiwisaver Statu                        | is : Active |                              |             |                                                                     |                       |               |            |          |  |
|        | Kiwisaver Opted Out Da                 | ite:        |                              |             | ×                                                                   |                       |               |            |          |  |
|        | Pay Frequence                          | y : fortnic | ihtiv                        | Ŧ           |                                                                     |                       |               |            |          |  |
|        | * Gross Annual Remuneration            | n: 60400    | 60400.00<br>2323.08          |             | (total package value)                                               |                       |               |            |          |  |
|        | Amount Payable / Pay Perio             | d : 2323.0  |                              |             |                                                                     |                       |               |            |          |  |
| * N    | lumber of Weeks Holiday Entitleme      | nt : 4      |                              |             | (only leave this field as zero if the employee is a Casual Employee |                       |               |            |          |  |
|        | * Rostered Days C                      | in: 4.08    | 4.08                         |             | (click to calculate)                                                |                       |               |            |          |  |
|        | * Rostered Days C                      | iff : 1     |                              |             | (click to calculate)                                                |                       |               |            |          |  |
|        | * Daily Contracted Hou                 | rs: 10.00   |                              |             | ₩ (click to calculate)                                              |                       |               |            |          |  |
|        | * Weekly Contracted Hou                | rs: 56.22   |                              |             |                                                                     |                       |               |            |          |  |
|        | * Actual Hourly Rate Pa                | id : 20.660 | 6                            |             | m (click to calculate)                                              |                       |               |            |          |  |
|        | Minimum Hourly Rat                     | te : 0.00   | 0.00                         |             | (leave this blank to use default rate of 17.70)                     |                       |               |            |          |  |
|        | Sick Day entitlement for the full year | ar: S       |                              |             |                                                                     |                       |               |            |          |  |
| Ma     | ximum number of sick days availab      | le : 20     |                              |             |                                                                     |                       |               |            |          |  |
|        | Latest pay chang                       | e: Jul 18   | 2019                         |             |                                                                     |                       |               |            |          |  |
|        | Latest pay period sta                  | rt : Jul 29 | 2019                         |             |                                                                     |                       |               |            |          |  |
|        | Latest pay period en                   | d: Aug 11   | 2019                         |             |                                                                     |                       |               |            |          |  |
|        | Bank Account Numb                      | er: 12-234  | 3-4755532                    | 50          | 🗄 more ad                                                           | counts                |               |            |          |  |
|        |                                        |             |                              |             |                                                                     |                       |               |            |          |  |

| * Rostered Days On :  | 2.5 | 🖩 (click to calculate) 😧 |
|-----------------------|-----|--------------------------|
| * Rostered Days Off : | 1   | (click to calculate)     |

# The following screen will appear:

|                              | Total | Period 1    |
|------------------------------|-------|-------------|
| Start date                   |       | Jun 01 2019 |
| End date                     |       |             |
| Roster days on               |       |             |
| Roster days off              |       |             |
| No. of RTO during the period |       |             |
|                              |       | × –         |

# 5. Change the *Year* if applicable:

| Jun 01 | 2019 |
|--------|------|
| Jun 01 | 2019 |
|        |      |
|        |      |
|        |      |
|        |      |
|        |      |
| ×      |      |
|        | ×    |

# 6. Enter in the first period of the Roster, i.e. 11:3:

|                              | Total | Period 1    | +        |
|------------------------------|-------|-------------|----------|
| Start date                   |       | Jun 01 2019 |          |
| End date                     |       | Jun 14 2019 |          |
| Roster days on               | 11    | 11          |          |
| Roster days off              | 3     | 3           |          |
| No. of RTO during the period | 3.00  | 3           |          |
|                              |       | ×           | <b>→</b> |

#### 7. Click the *arrow* icon:

|                              | Total | Period 1 🕂  |
|------------------------------|-------|-------------|
| Start date                   |       | Jun 01 2019 |
| End date                     |       | Jun 14 2019 |
| Roster days on               | 11    | 11          |
| Roster days off              | 3     | 3           |
| No. of RTO during the period | 3.00  | 3           |
|                              |       | × →         |

The following screen will appear:

# NB: You will see the roster of 11:3 is carried through to 31/05 of the following year

|                              | Year : Jun 01 2019 to May 31 2020 🔹 |             |             |               |             |                |                  |             |               |               |             |             |
|------------------------------|-------------------------------------|-------------|-------------|---------------|-------------|----------------|------------------|-------------|---------------|---------------|-------------|-------------|
|                              | Total                               | Period 1    | Period 2    | Period 3      | Period 4    | Period 5       | Period 6         | Period 7    | Period 8      | Period 9      | Period 10   | Period 11   |
| Start date                   |                                     | Jun 01 2019 | Jun 15 2019 | Jun 29 2019   | Jul 13 2019 | Jul 27 2019    | Aug 10 2019      | Aug 24 2019 | Sep 07 2019   | Sep 21 2019   | Oct 05 2019 | Oct 19 2019 |
| End date                     |                                     | Jun 14 2019 | Jun 28 2019 | Jul 12 2019   | Jul 26 2019 | Aug 09 2019    | Aug 23 2019      | Sep 06 2019 | Sep 20 2019   | Oct 04 2019   | Oct 18 2019 | Nov 01 2019 |
| Roster days on               | 288                                 | 11          | 11          | 11            | 11          | 11             | 11               | 11          | 11            | 11            | 11          | 11          |
| Roster days off              | 78                                  | 3           | 3           | 3             | 3           | 3              | 3                | 3           | 3             | 3             | 3           | 3           |
| No. of RTO during the period | 78.00                               | 3           | 3           | 3             | 3           | 3              | 3                | 3           | 3             | 3             | 3           | 3           |
|                              |                                     | <b>→</b>    | <b>→</b>    | $\rightarrow$ | <b>→</b>    | $\rightarrow$  | →                | →           | $\rightarrow$ | $\rightarrow$ | <b>→</b>    | <b>→</b>    |
| <                            |                                     |             |             |               |             |                |                  |             |               |               |             |             |
|                              |                                     |             |             |               | × clea      | r all 🖹 🖹 Save | e 🛛 🖹 save to us | er          |               |               |             |             |

8. Find the period where the Roster changes from 11:3 to 6:1 i.e. *Period 4* (13/07):

| Period 1    | Period 2      | Period 3      | Period 4    |
|-------------|---------------|---------------|-------------|
| Jun 01 2019 | Jun 15 2019   | Jun 29 2019   | Jul 13 2019 |
| Jun 14 2019 | Jun 28 2019   | Jul 12 2019   | Jul 26 2019 |
| 11          | 11            | 11            | 11          |
| 3           | 3             | 3             | 3           |
| 3           | 3             | 3             | 3           |
| →           | $\rightarrow$ | $\rightarrow$ | →           |

### 9. Change 11:3 to 6:1:

| Period 1      | Period 2      | Period 3      | Period 4      |
|---------------|---------------|---------------|---------------|
| Jun 01 2019   | Jun 15 2019   | Jun 29 2019   | Jul 13 2019   |
| Jun 14 2019   | Jun 28 2019   | Jul 12 2019   | Jul 19 2019   |
| 11            | 11            | 11            | 6             |
| 3             | 3             | 3             | 1             |
| 3             | 3             | 3             | 1             |
| $\rightarrow$ | $\rightarrow$ | $\rightarrow$ | $\rightarrow$ |

| Period 1      | Period 2      | Period 3      | Period 4      |  |
|---------------|---------------|---------------|---------------|--|
| Jun 01 2019   | Jun 15 2019   | Jun 29 2019   | Jul 13 2019   |  |
| Jun 14 2019   | Jun 28 2019   | Jul 12 2019   | Jul 19 2019   |  |
| 11            | 11            | 11            | 6             |  |
| 3             | 3             | 3             | 1             |  |
| 3             | 3             | 3             | 1             |  |
| $\rightarrow$ | $\rightarrow$ | $\rightarrow$ | $\rightarrow$ |  |

# 10. Tick the *Repeat Roster* box, then click the *arrow* icon:

### You will now see that from *Period 4* onwards, the Roster has changed to 6:1:

| Period 4      | Period 5      | Period 6      | Period 7      | Period 8      | Period 9      | Period 10     |
|---------------|---------------|---------------|---------------|---------------|---------------|---------------|
| Jul 13 2019   | Jul 20 2019   | Jul 27 2019   | Aug 03 2019   | Aug 10 2019   | Aug 17 2019   | Aug 24 2019   |
| Jul 19 2019   | Jul 26 2019   | Aug 02 2019   | Aug 09 2019   | Aug 16 2019   | Aug 23 2019   | Aug 30 2019   |
| 6             | 6             | 6             | 6             | 6             | 6             | 6             |
| 1             | 1             | 1             | 1             | 1             | 1             | 1             |
| 1             | 1             | 1             | 1             | 1             | 1             | 1             |
| $\rightarrow$ | $\rightarrow$ | $\rightarrow$ | $\rightarrow$ | $\rightarrow$ | $\rightarrow$ | $\rightarrow$ |

### 11. Untick the *Repeat Roster* box in *Period 4*:

| Period 4      | Period 5      | Period 6      | Period 7      | Period 8      | Period 9      | Period 10     |
|---------------|---------------|---------------|---------------|---------------|---------------|---------------|
| Jul 13 2019   | Jul 20 2019   | Jul 27 2019   | Aug 03 2019   | Aug 10 2019   | Aug 17 2019   | Aug 24 2019   |
| Jul 19 2019   | Jul 26 2019   | Aug 02 2019   | Aug 09 2019   | Aug 16 2019   | Aug 23 2019   | Aug 30 2019   |
| 6             | 6             | 6             | 6             | 6             | 6             | 6             |
| 1             | 1             | 1             | 1             | 1             | 1             | 1             |
| 1             | 1             | 1             | 1             | 1             | 1             | 1             |
| $\rightarrow$ | $\rightarrow$ | $\rightarrow$ | $\rightarrow$ | $\rightarrow$ | $\rightarrow$ | $\rightarrow$ |

### 12. Find the period where the Roster should change back to 11:3 to 6:1 i.e. *Period 13* (14/09):

| Period 10     | Period 11     | Period 12     | Period 13     |
|---------------|---------------|---------------|---------------|
| Aug 24 2019   | Aug 31 2019   | Sep 07 2019   | Sep 14 2019   |
| Aug 30 2019   | Sep 06 2019   | Sep 13 2019   | Sep 20 2019   |
| 6             | 6             | 6             | 6             |
| 1             | 1             | 1             | 1             |
| 1             | 1             | 1             | 1             |
| $\rightarrow$ | $\rightarrow$ | $\rightarrow$ | $\rightarrow$ |

### 13. Change 6:1 to 11:3:

| Period 10     | Period 11     | Period 12     | Period 13     |
|---------------|---------------|---------------|---------------|
| Aug 24 2019   | Aug 31 2019   | Sep 07 2019   | Sep 14 2019   |
| Aug 30 2019   | Sep 06 2019   | Sep 13 2019   | Sep 27 2019   |
| 6             | 6             | 6             | 11            |
| 1             | 1             | 1             | 3             |
| 1             | 1             | 1             | 3             |
| $\rightarrow$ | $\rightarrow$ | $\rightarrow$ | $\rightarrow$ |

| Period 10     | Period 11     | Period 12     | Period 13     |
|---------------|---------------|---------------|---------------|
| Aug 24 2019   | Aug 31 2019   | Sep 07 2019   | Sep 14 2019   |
| Aug 30 2019   | Sep 06 2019   | Sep 13 2019   | Sep 27 2019   |
| 6             | 6             | 6             | 11            |
| 1             | 1             | 1             | 3             |
| 1             | 1             | 1             | 3             |
| $\rightarrow$ | $\rightarrow$ | $\rightarrow$ | $\rightarrow$ |

# 14. Tick the *Repeat Roster* box, then click the *arrow* icon:

# You will now see that from *Period 13* onwards, the Roster has changed back to 11:3:

| Period 13     | Period 14     | Period 15     | Period 16     | Period 17     | Period 18     | Period 19     |
|---------------|---------------|---------------|---------------|---------------|---------------|---------------|
| Sep 14 2019   | Sep 28 2019   | Oct 12 2019   | Oct 26 2019   | Nov 09 2019   | Nov 23 2019   | Dec 07 2019   |
| Sep 27 2019   | Oct 11 2019   | Oct 25 2019   | Nov 08 2019   | Nov 22 2019   | Dec 06 2019   | Dec 20 2019   |
| 11            | 11            | 11            | 11            | 11            | 11            | 11            |
| 3             | 3             | 3             | 3             | 3             | 3             | 3             |
| 3             | 3             | 3             | 3             | 3             | 3             | 3             |
| $\rightarrow$ | $\rightarrow$ | $\rightarrow$ | $\rightarrow$ | $\rightarrow$ | $\rightarrow$ | $\rightarrow$ |

|                              |       |             |               |             | Y           | ear : Jun 01 2019 to | May 31 2020 🔻  |             |               |             |             |               |
|------------------------------|-------|-------------|---------------|-------------|-------------|----------------------|----------------|-------------|---------------|-------------|-------------|---------------|
|                              | Total | Period 1    | Period 2      | Period 3    | Period 4    | Period 5             | Period 6       | Period 7    | Period 8      | Period 9    | Period 10   | Period 11     |
| Start date                   |       | Jun 01 2019 | Jun 15 2019   | Jun 29 2019 | Jul 13 2019 | Jul 20 2019          | Jul 27 2019    | Aug 03 2019 | Aug 10 2019   | Aug 17 2019 | Aug 24 2019 | Aug 31 2019   |
| End date                     |       | Jun 14 2019 | Jun 28 2019   | Jul 12 2019 | Jul 19 2019 | Jul 26 2019          | Aug 02 2019    | Aug 09 2019 | Aug 16 2019   | Aug 23 2019 | Aug 30 2019 | Sep 06 2019   |
| Roster days on               | 294   | 11          | 11            | 11          | 6           | 6                    | 6              | 6           | 6             | 6           | 6           | 6             |
| Roster days off              | 72    | 3           | 3             | 3           | 1           | 1                    | 1              | 1           | 1             | 1           | 1           | 1             |
| No. of RTO during the period | 72.00 | 3           | 3             | 3           | 1           | 1                    | 1              | 1           | 1             | 1           | 1           | 1             |
|                              |       | →           | $\rightarrow$ | <b>→</b>    | <b>→</b>    | <b>→</b>             | <b>→</b>       | →           | $\rightarrow$ | <b>→</b>    | <b>→</b>    | $\rightarrow$ |
|                              |       | ·           |               |             |             |                      |                |             |               |             |             |               |
|                              |       |             |               |             | × clea      | r all 🕒 save         | e 🖹 save to us | er          |               |             |             |               |

### **Complex Roster**

Example used is 9 weeks of 8:2/8:3, then 8 weeks of 6:1 over Calving, then 5:2 for the reminder of the season

1. Hover on Setup and click on Team Manager:

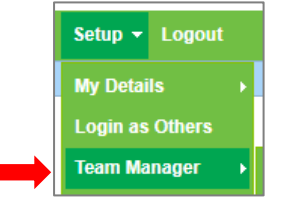

#### 2. Select the team member:

| Tea    | m Manager                      |                   |                 |      |                                        |                       |                              |                   |               |                           | Add Team I    | dember Le                            | save Ca | lendar |
|--------|--------------------------------|-------------------|-----------------|------|----------------------------------------|-----------------------|------------------------------|-------------------|---------------|---------------------------|---------------|--------------------------------------|---------|--------|
|        | Search                         | Job Title         |                 |      | Access Level                           | ream<br>all<br>Status | v Remuneration Typ           | v Pay Frequence   | * Emplo       | руее Туре<br>I —          | v Locati      | on<br>                               | ٣       |        |
|        |                                |                   |                 |      |                                        | active                | GO ing records : 1 to 8 of 8 |                   |               |                           |               |                                      |         |        |
| Action | rs (selected) *<br>Team Member | Job Title         | Access Level    | Team | Email / Username                       | IRD Number            | Daily Contracted Hours       | Remuneration Type | Pay Frequency | Gross Annual Remuneration | Employee Type | Location(s)                          | Act     | tions  |
| 8      | Elizabeth Green                |                   | Administrator   |      | Liz                                    |                       |                              | salary            | fortnightly   | -                         | Admin only    | no     location                      | ø       | ¢      |
|        | George Hamilton                | Farm<br>Manager   | Farm<br>Manager |      | george@gmail.com / George              | 123-456-789           | 10.00                        | salary            | fortnightly   | 60400.00                  | Full-time     | <ul> <li>Waihou<br/>Farm</li> </ul>  | ø       | ¢      |
|        | Harry Brown                    | Relief<br>Miker   | Relief Milker   |      | hannah.raza@agrismart.co.nz<br>/ Harry | 111-222-333           | •                            | wages             | fortnightly   | -                         | Casual        | <ul> <li>Kaireka<br/>Farm</li> </ul> | ø       | ¢      |
|        | Jane Smith                     | Farm<br>Assistant | Farm<br>Manager |      | hannah.raza@agrismart.co.nz<br>/ Jane  | 111-222-333           | 10.00                        | wages             | fortnightly   | 76756.00                  | Full-time     | • Farm 1                             | ø       | C      |

The following screen will appear:

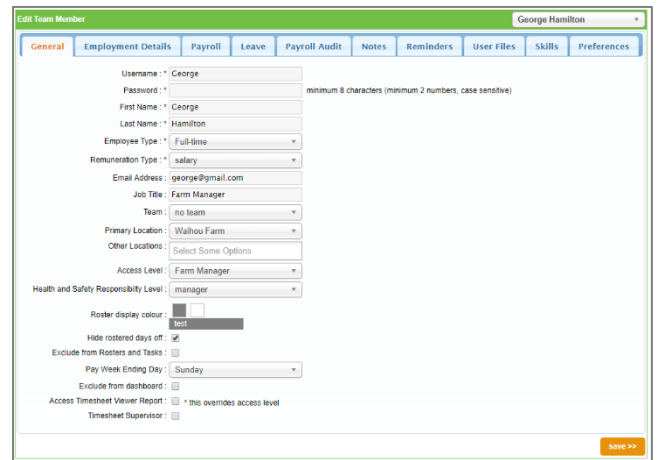

| Team Mem | ber                                  | 1              |           | T           |                                                                                                    |                       | G                 | eorge Ham   | ilton     |
|----------|--------------------------------------|----------------|-----------|-------------|----------------------------------------------------------------------------------------------------|-----------------------|-------------------|-------------|-----------|
| Seneral  | Employment Details                   | ayroll         | Leave     | Payroll Aud | it Notes                                                                                                    | Reminders             | User Files        | Skills      | Preferenc |
|          |                                      |                |           |             |                                                                                                    |                       |                   |             |           |
|          | IRD Numi                             | ber: 123-45    | 6-789     |             |                                                                                                    |                       |                   |             |           |
|          | Employee Co                          | de :           |           |             |                                                                                                    |                       |                   |             |           |
|          | Tax Co                               | de : M         |           | Ŧ           |                                                                                                    |                       |                   |             |           |
|          | * Start D                            | ate : Jun 20   | 2018      |             | ×                                                                                                    |                       |                   |             |           |
|          | Date Entitled To Sick Lea            | ve : Dec 20    | 2018      |             | X (casual emp                                                                                                    | loyees not entitled   | to sick leave)    |             |           |
|          | Termination D                        | ate :          |           |             | ×                                                                                                    |                       |                   |             |           |
|          | Employee KiwiSaver Contribut         | ion : 4        |           |             | %                                                                                                    |                       |                   |             |           |
|          | Employer KiwiSaver Contribut         | ion : 3        |           |             | %                                                                                                    |                       |                   |             |           |
|          | Kiwisaver Sta                        | tus : Active   | KS Membe  | r v         |                                                                                                    |                       |                   |             |           |
|          | Kiwisaver Opted Out D                | ate:           |           |             | ×                                                                                                    |                       |                   |             |           |
|          | Pay Frequer                          | cy : fortnig   | htly      | *           |                                                                                                    |                       |                   |             |           |
|          | * Gross Annual Remunerat             | ion : 60400.   | 00        |             | (total package va                                                                                                    | alue)                 |                   |             |           |
|          | Amount Payable / Pay Per             | iod : 2323.0   | 8         |             |                                                                                                    |                       |                   |             |           |
| * N      | umber of Weeks Holiday Entitlem      | ent: 4         |           |             | (only leave this f                                                                                                    | ield as zero if the e | mployee is a Casu | al Employed |           |
|          | * Rostered Days                      | On: 4.08       |           |             | 📰 (click to calcu                                                                                                    | late) 🕜               |                   |             |           |
|          | * Rostered Days                      | orr: 1         |           |             | 🗑 (click to calcu                                                                                                    | late)                 |                   |             |           |
|          | * Daily Contracted Ho                | urs : 10.00    |           |             |                                                                                                    |                       |                   |             |           |
|          | * Weekly Contracted Ho               | urs : 56.22    |           |             | (click to calculate the calculate the cal | late)                 |                   |             |           |
|          | * Actual Hourly Rate P               | aid : 20.660   | 6         |             | (click to calculate a calculate a calcu | late)                 |                   |             |           |
|          | Minimum Hourly R                     | ate : 0.00     |           |             | (leave this blank                                                                                                    | to use default rate   | of 17.70)         |             |           |
|          | Sick Day entitlement for the full ye | Bar: 5         |           |             |                                                                                                    |                       |                   |             |           |
| Max      | omum number of sick days availat     | ble : 20       |           |             |                                                                                                    |                       |                   |             |           |
|          | Latest pay char                      | ge : Jul 18 ;  | 2019      |             |                                                                                                    |                       |                   |             |           |
|          | Latest pay period st                 | art : Jul 29 ; | 2019      |             |                                                                                                    |                       |                   |             |           |
|          | Latest pay period e                  | nd: Aug 11     | 2019      |             |                                                                                                    |                       |                   |             |           |
|          | Bank Account Num                     | per: 12-234    | 3-4755532 | -50         | 🗄 more ad                                                                                                    | counts                |                   |             |           |
|          |                                      |                |           |             |                                                                                                    |                       |                   |             |           |
|          |                                      |                |           |             |                                                                                                    |                       |                   |             |           |

| * Rostered Days On :  | 2.5 | 🖩 (click to calculate) 😧 |
|-----------------------|-----|--------------------------|
| * Rostered Days Off : | 1   | (click to calculate)     |

# The following screen will appear:

|                              | Total | Period 1    |
|------------------------------|-------|-------------|
| Start date                   |       | Jun 01 2019 |
| End date                     |       |             |
| Roster days on               |       |             |
| Roster days off              |       |             |
| No. of RTO during the period |       |             |
|                              |       | × -         |

# 5. Change the *Year* if applicable:

| Year : Jun 01 2019           | to May | 31 2020 🔻      |
|------------------------------|--------|----------------|
|                              | Total  | Period 1 🕂     |
| Start date                   |        | Jun 01 2019    |
| End date                     |        |                |
| Roster days on               |        |                |
| Roster days off              |        |                |
| No. of RTO during the period |        |                |
|                              |        | <b>×</b> →     |
| 🗙 clear all 🖺 sa             | ive    | 🖹 save to user |

6. Enter in the first period of the Roster, i.e. 8:2:

|                              | Total | Period 1    |
|------------------------------|-------|-------------|
| Start date                   |       | Jun 01 2019 |
| End date                     |       | Jun 10 2019 |
| Roster days on               | 8     | 8           |
| Roster days off              | 2     | 2           |
| No. of RTO during the period | 2.00  | 2           |
|                              |       | × →         |

# 7. Click the *Repeat Roster* icon:

|                              | Total | Period 1 🕂  |
|------------------------------|-------|-------------|
| Start date                   |       | Jun 01 2019 |
| End date                     |       | Jun 10 2019 |
| Roster days on               | 8     | 8           |
| Roster days off              | 2     | 2           |
| No. of RTO during the period | 2.00  | 2           |
|                              |       | × →         |

#### 8. Click the *arrow* icon:

|                              | Total | Period 1 🕂  |  |  |
|------------------------------|-------|-------------|--|--|
| Start date                   |       | Jun 01 2019 |  |  |
| End date                     |       | Jun 10 2019 |  |  |
| Roster days on               | 8     | 8           |  |  |
| Roster days off              | 2     | 2           |  |  |
| No. of RTO during the period | 2.00  | 2           |  |  |
|                              |       | × →         |  |  |

# The following screen will appear:

# NB: You will see the roster of 8:2 is carried through to 31/05 of the following year

| Year : Jun 01 2019 to May    | Year: Jun 01 2019 to May 31 2020 🔻 |           |          |           |          |            |          |             |          |             |   |             |             |          |          |          |          |          |           |          |             |
|------------------------------|------------------------------------|-----------|----------|-----------|----------|------------|----------|-------------|----------|-------------|---|-------------|-------------|----------|----------|----------|----------|----------|-----------|----------|-------------|
|                              | Total                              | Period 1  |          | Period 2  |          | Period 3   |          | Period 4    |          | Period 5    |   | Period 6    | Period 7    |          | Period 8 |          | Period 9 |          | Period 10 |          | Period 11   |
| Start date                   |                                    | Jun 01 20 | 19       | Jun 11 20 | 19       | Jun 21 201 | 19       | Jul 01 2019 | •        | Jul 11 2019 |   | Jul 21 2019 | Jul 31 2019 |          | Aug 10 2 | 019      | Aug 20 2 | 019      | Aug 30 20 | 019      | Sep 09 2019 |
| End date                     |                                    | Jun 10 20 | 19       | Jun 20 20 | 19       | Jun 30 201 | 19       | Jul 10 2019 | •        | Jul 20 2019 |   | Jul 30 2019 | Aug 09 201  | 9        | Aug 19 2 | 019      | Aug 29 2 | 019      | Sep 08 20 | )19      | Sep 18 2019 |
| Roster days on               | 294                                | 8         | •        | 8         |          | 8          |          | 8           |          | 8           |   | 8           | 8           |          | 8        |          | 8        |          | 8         |          | 8           |
| Roster days off              | 72                                 | 2         |          | 2         |          | 2          |          | 2           |          | 2           |   | 2           | 2           |          | 2        |          | 2        |          | 2         |          | 2           |
| No. of RTO during the period | 72.00                              | 2         |          | 2         |          | 2          |          | 2           |          | 2           |   | 2           | 2           |          | 2        |          | 2        |          | 2         |          | 2           |
|                              |                                    |           | <b>→</b> |           | <b>→</b> |            | <b>→</b> |             | <b>→</b> | -           | → | <b>→</b>    |             | <b>→</b> |          | <b>→</b> |          | <b>→</b> |           | <b>→</b> | →           |

|                              | Total | Period 1    |          | Period 2    |          |  |
|------------------------------|-------|-------------|----------|-------------|----------|--|
| Start date                   |       | Jun 01 2019 |          | Jun 11 2019 |          |  |
| End date                     |       | Jun 10 2019 |          | Jun 21 2019 |          |  |
| Roster days on               | 293   | 8           |          | 8           |          |  |
| Roster days off              | 73    | 2           |          | 3           |          |  |
| No. of RTO during the period | 73.00 | 2           |          | 3           |          |  |
|                              |       |             | <b>→</b> |             | <b>→</b> |  |

# 9. To set up the 8:2 8:3 Roster, change *Period 2* from 8:2 to 8:3:

### 10. Tick the *Repeat Roster* box in *Period 2*, so both periods are ticked:

|                              | Total | Period 1      | Period 2      |
|------------------------------|-------|---------------|---------------|
| Start date                   |       | Jun 01 2019   | Jun 11 2019   |
| End date                     |       | Jun 10 2019   | Jun 21 2019   |
| Roster days on               | 293   | 8             | 8             |
| Roster days off              | 73    | 2             | 3             |
| No. of RTO during the period | 73.00 | 2             | 3             |
|                              |       | $\rightarrow$ | $\rightarrow$ |

### 11. Click the *arrow* icon in *Period* 2:

|                              | Total | Period 1      | Period 2      |
|------------------------------|-------|---------------|---------------|
| Start date                   |       | Jun 01 2019   | Jun 11 2019   |
| End date                     |       | Jun 10 2019   | Jun 21 2019   |
| Roster days on               | 293   | 8             | 8             |
| Roster days off              | 73    | 2             | 3             |
| No. of RTO during the period | 73.00 | 2             | 3             |
|                              |       | $\rightarrow$ | $\rightarrow$ |

### The Roster now displays your 8:2 8:3 Roster for the entire season:

|                              | Total | Period 1  |               | Period 2  |               | Period 3  |               | Period 4  |               | Period 5   |          | Period 6   |          | Period 7  |          | Period 8 |               | Period 9 |               | Period 1 | D        | Period 11 |          |
|------------------------------|-------|-----------|---------------|-----------|---------------|-----------|---------------|-----------|---------------|------------|----------|------------|----------|-----------|----------|----------|---------------|----------|---------------|----------|----------|-----------|----------|
| Start date                   |       | Jun 01 20 | )19           | Jun 11 20 | 119           | Jun 22 20 | 19            | Jul 02 20 | 119           | Jul 13 201 | 9        | Jul 23 201 | 9        | Aug 03 20 | 19       | Aug 13   | 2019          | Aug 24 2 | 019           | Sep 03   | 2019     | Sep 14 2  | 019      |
| End date                     |       | Jun 10 20 | )19           | Jun 21 20 | )19           | Jul 01 20 | 19            | Jul 12 20 | 119           | Jul 22 201 | 9        | Aug 02 20  | 19       | Aug 12 20 | 19       | Aug 23   | 2019          | Sep 02 2 | 019           | Sep 13   | 2019     | Sep 23 2  | 019      |
| Roster days on               | 280   | 8         |               | 8         |               | 8         |               | 8         |               | 8          |          | 8          |          | 8         |          | 8        |               | 8        |               | 8        |          | 8         |          |
| Roster days off              | 86    | 2         |               | 3         |               | 2         |               | 3         |               | 2          |          | 3          |          | 2         |          | 3        |               | 2        |               | 3        |          | 2         |          |
| No. of RTO during the period | 86.00 | 2         |               | 3         |               | 2         |               | 3         |               | 2          |          | 3          |          | 2         |          | 3        |               | 2        |               | 3        |          | 2         |          |
|                              |       |           | $\rightarrow$ |           | $\rightarrow$ |           | $\rightarrow$ |           | $\rightarrow$ |            | <b>→</b> |            | <b>→</b> |           | <b>→</b> |          | $\rightarrow$ |          | $\rightarrow$ |          | <b>→</b> |           | <b>→</b> |

# 12. Untick the *Repeat Roster* boxes in *Period 1 and 2*, so both periods are unticked:

|                              | Total | Period 1      | Period 2      | Period 3      | Period 4      |
|------------------------------|-------|---------------|---------------|---------------|---------------|
| Start date                   |       | Jun 01 2019   | Jun 11 2019   | Jun 22 2019   | Jul 02 2019   |
| End date                     |       | Jun 10 2019   | Jun 21 2019   | Jul 01 2019   | Jul 12 2019   |
| Roster days on               | 280   | 8             | 8             | 8             | 8             |
| Roster days off              | 86    | 2             | 3             | 2             | 3             |
| No. of RTO during the period | 86.00 | 2             | 3             | 2             | 3             |
|                              |       | $\rightarrow$ | $\rightarrow$ | $\rightarrow$ | $\rightarrow$ |

# 13. Find the period where the Roster changes from 8:2/8:3 to 6:1 i.e. *Period* 7 (03/08):

| Period 5      | Period 6      | Period 7      |  |  |  |
|---------------|---------------|---------------|--|--|--|
| Jul 13 2019   | Jul 23 2019   | Aug 03 2019   |  |  |  |
| Jul 22 2019   | Aug 02 2019   | Aug 12 2019   |  |  |  |
| 8             | 8             | 8             |  |  |  |
| 2             | 3             | 2             |  |  |  |
| 2             | 3             | 2             |  |  |  |
| $\rightarrow$ | $\rightarrow$ | $\rightarrow$ |  |  |  |

### 14. Change 8:2 to 6:1:

| Period 5      | Period 6      | Period 7      |  |  |
|---------------|---------------|---------------|--|--|
| Jul 13 2019   | Jul 23 2019   | Aug 03 2019   |  |  |
| Jul 22 2019   | Aug 02 2019   | Aug 09 2019   |  |  |
| 8             | 8             | 6             |  |  |
| 2             | 3             | 1             |  |  |
| 2             | 3             | 1             |  |  |
| $\rightarrow$ | $\rightarrow$ | $\rightarrow$ |  |  |

### 15. Tick the *Repeat Roster* box, then click the *arrow* icon:

| Period 5      | Period 6      | Period 7      |
|---------------|---------------|---------------|
| Jul 13 2019   | Jul 23 2019   | Aug 03 2019   |
| Jul 22 2019   | Aug 02 2019   | Aug 09 2019   |
| 8             | 8             | 6             |
| 2             | 3             | 1             |
| 2             | 3             | 1             |
| $\rightarrow$ | $\rightarrow$ | $\rightarrow$ |

### You will now see that from *Period 7* onwards, the Roster has changed to 6:1:

| Period 7      | Period 8      | Period 9      | Period 10     | Period 11     |
|---------------|---------------|---------------|---------------|---------------|
| Aug 03 2019   | Aug 10 2019   | Aug 17 2019   | Aug 24 2019   | Aug 31 2019   |
| Aug 09 2019   | Aug 16 2019   | Aug 23 2019   | Aug 30 2019   | Sep 06 2019   |
| 6             | 6             | 6             | 6             | 6             |
| 1             | 1             | 1             | 1             | 1             |
| 1             | 1             | 1             | 1             | 1             |
| $\rightarrow$ | $\rightarrow$ | $\rightarrow$ | $\rightarrow$ | $\rightarrow$ |

#### 16. Untick the *Repeat Roster* box in *Period 7*:

| Period 7      | Period 8      | Period 9      | Period 10     | Period 11     |
|---------------|---------------|---------------|---------------|---------------|
| Aug 03 2019   | Aug 10 2019   | Aug 17 2019   | Aug 24 2019   | Aug 31 2019   |
| Aug 09 2019   | Aug 16 2019   | Aug 23 2019   | Aug 30 2019   | Sep 06 2019   |
| 6             | 6             | 6             | 6             | 6             |
| 1             | 1             | 1             | 1             | 1             |
| 1             | 1             | 1             | 1             | 1             |
| $\rightarrow$ | $\rightarrow$ | $\rightarrow$ | $\rightarrow$ | $\rightarrow$ |

#### Period 13 Period 14 Period 15 Sep 14 2019 Sep 21 2019 Sep 28 2019 Sep 20 2019 Sep 27 2019 Oct 04 2019 6 6 6 1 1 1 1 1 1 $\rightarrow$

# 17. Find the period where the Roster changes from 6:1 to 5:2 i.e. *Period 15* (28/09):

# 18. Change 6:1 to 5:2:

| Period 13   | Period 14   | Period 15     |
|-------------|-------------|---------------|
| Sep 14 2019 | Sep 21 2019 | Sep 28 2019   |
| Sep 20 2019 | Sep 27 2019 | Oct 04 2019   |
| 6           | 6           | 5             |
| 1           | 1           | 2             |
| 1           | 1           | 2             |
| →           | <b>→</b>    | $\rightarrow$ |

# 19. Tick the *Repeat Roster* box, then click the *arrow* icon:

| Period 13     | Period 14     | Period 15     |
|---------------|---------------|---------------|
| Sep 14 2019   | Sep 21 2019   | Sep 28 2019   |
| Sep 20 2019   | Sep 27 2019   | Oct 04 2019   |
| 6             | 6             | 5             |
| 1             | 1             | 2             |
| 1             | 1             | 2             |
| $\rightarrow$ | $\rightarrow$ | $\rightarrow$ |

# You will now see that from *Period 15* onwards, the Roster has changed to 5:2:

| Period 15     | Period 16     | Period 17     | Period 18     | Period 19     |
|---------------|---------------|---------------|---------------|---------------|
| Sep 28 2019   | Oct 05 2019   | Oct 12 2019   | Oct 19 2019   | Oct 26 2019   |
| Oct 04 2019   | Oct 11 2019   | Oct 18 2019   | Oct 25 2019   | Nov 01 2019   |
| 5             | 5             | 5             | 5             | 5             |
| 2             | 2             | 2             | 2             | 2             |
| 2             | 2             | 2             | 2             | 2             |
| $\rightarrow$ | $\rightarrow$ | $\rightarrow$ | $\rightarrow$ | $\rightarrow$ |

|                              | Total | Period 1    | Period 2    | Period 3      | Period 4      | Period 5      | Period 6      | Period 7      | Period 8      |
|------------------------------|-------|-------------|-------------|---------------|---------------|---------------|---------------|---------------|---------------|
| Start date                   |       | Jun 01 2019 | Jun 11 2019 | Jun 22 2019   | Jul 02 2019   | Jul 13 2019   | Jul 23 2019   | Aug 03 2019   | Aug 10 2019   |
| End date                     |       | Jun 10 2019 | Jun 21 2019 | Jul 01 2019   | Jul 12 2019   | Jul 22 2019   | Aug 02 2019   | Aug 09 2019   | Aug 16 2019   |
| Roster days on               | 273   | 8           | 8           | 8             | 8             | 8             | 8             | 6             | 6             |
| Roster days off              | 93    | 2           | 3           | 2             | 3             | 2             | 3             | 1             | 1             |
| No. of RTO during the period | 93.00 | 2           | 3           | 2             | 3             | 2             | 3             | 1             | 1             |
|                              |       | -           | → →         | $\rightarrow$ | $\rightarrow$ | $\rightarrow$ | $\rightarrow$ | $\rightarrow$ | $\rightarrow$ |
|                              |       |             |             |               |               |               |               |               |               |
| clear all 🛛 🖹 save           | 🖹 sa  | ve to user  |             |               |               |               |               |               |               |
|                              |       |             |             |               |               |               |               |               |               |

#### **Deleting a Roster**

1. Hover on *Setup* and click on *Team Manager*:

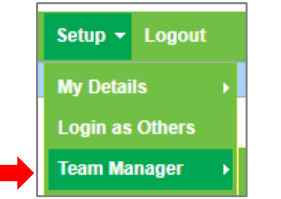

#### 2. Select the team member:

| Т  | eam Manager        |                   |                 |      |                                        |             |                           |                   |               |                           | Add Team I    | Member L                             | .eave Ca | alenda |
|----|--------------------|-------------------|-----------------|------|----------------------------------------|-------------|---------------------------|-------------------|---------------|---------------------------|---------------|--------------------------------------|----------|--------|
|    | Search             | Job Title         |                 |      | Access Level                           | Team<br>all | Remuneration Typ          | v Pay Frequence   | v Emplo       | oyee Type<br>I            | v Locati      | on<br>                               | ¥        |        |
|    |                    |                   |                 |      |                                        | Status      | v GO                      |                   |               |                           |               |                                      |          |        |
|    |                    |                   |                 |      |                                        | view        | ing records : 1 to 8 of 8 |                   |               |                           |               |                                      |          |        |
| Ac | tions (selected) * |                   |                 |      |                                        |             |                           |                   |               |                           |               |                                      |          |        |
|    | Team Member        | Job Title         | Access Level    | Team | Email / Username                       | IRD Number  | Daily Contracted Hours    | Remuneration Type | Pay Frequency | Gross Annual Remuneration | Employee Type | Location(s)                          | Ac       | ctio   |
| E  | ] Elizabeth Green  |                   | Administrator   |      | Liz                                    |             |                           | salary            | fortnightly   | -                         | Admin only    | no     location                      | ø        |        |
| 6  | George Hamilton    | Farm<br>Manager   | Farm<br>Manager |      | george@gmail.com / George              | 123-456-789 | 10.00                     | salary            | fortnightly   | 60400.00                  | Full-time     | <ul> <li>Waihou<br/>Farm</li> </ul>  | Ø        |        |
|    | ] Harry Brown      | Relief<br>Miker   | Relief Milker   |      | hannah.raza@agrismart.co.nz<br>/ Harry | 111-222-333 | •                         | wages             | fortnightly   | -                         | Casual        | <ul> <li>Kaireka<br/>Farm</li> </ul> | ø        |        |
| 6  | Jane Smith         | Farm<br>Assistant | Farm<br>Manager |      | hannah raza@agrismart.co.nz<br>/ Jane  | 111-222-333 | 10.00                     | wages             | fortnightly   | 76756.00                  | Full-time     | • Farm 1                             | ø        |        |

#### The following screen will appear:

| Edit Team Mem | ber                          |                |               |     |             |               |                    | G               | eorge Ham | iton •      |
|---------------|------------------------------|----------------|---------------|-----|-------------|---------------|--------------------|-----------------|-----------|-------------|
| General       | Employment Details           | Payroll        | Leave         | Pay | roll Audit  | Notes         | Reminders          | User Files      | Skills    | Preferences |
|               | Username : *                 | George         |               |     |             |               |                    |                 |           |             |
|               | Password : *                 |                |               |     | minimum 8 c | haracters (mi | nimum 2 numbers, o | case sensitive) |           |             |
|               | First Name : *               | George         |               |     |             |               |                    |                 |           |             |
|               | Last Name : *                | Hamilton       |               |     |             |               |                    |                 |           |             |
|               | Employee Type : *            | Full-time      |               | *   |             |               |                    |                 |           |             |
|               | Remuneration Type : *        | salary         |               |     |             |               |                    |                 |           |             |
|               | Email Address :              | george@gmail.c | :om           |     |             |               |                    |                 |           |             |
|               | Job Title :                  | Farm Manager   |               |     |             |               |                    |                 |           |             |
|               | Team :                       | no team        |               | Ŧ   |             |               |                    |                 |           |             |
|               | Primary Location :           | Waihou Farm    |               | v   |             |               |                    |                 |           |             |
|               | Other Locations :            | Select Some O  | ptions        |     |             |               |                    |                 |           |             |
|               | Access Level :               | Farm Manager   |               | *   |             |               |                    |                 |           |             |
| Health and    | Safety Responsibility Level  | manager        |               |     |             |               |                    |                 |           |             |
| Treasure and  | ourcey reception only corer. | manager        |               |     |             |               |                    |                 |           |             |
|               | Roster display colour :      | test           |               |     |             |               |                    |                 |           |             |
|               | Hide rostered days off :     | ₹              | _             |     |             |               |                    |                 |           |             |
| Exclus        | de from Rosters and Tasks :  |                |               |     |             |               |                    |                 |           |             |
|               | Pay Week Ending Day :        | Sunday         |               | *   |             |               |                    |                 |           |             |
|               | Exclude from dashboard :     |                |               |     |             |               |                    |                 |           |             |
| Access        | Timesheet Viewer Report :    | this override  | is access lev | el  |             |               |                    |                 |           |             |
|               | Timesheet Supervisor :       |                |               |     |             |               |                    |                 |           |             |
|               |                              |                |               |     |             |               |                    |                 |           |             |
|               |                              |                |               |     |             |               |                    |                 |           | save >>     |

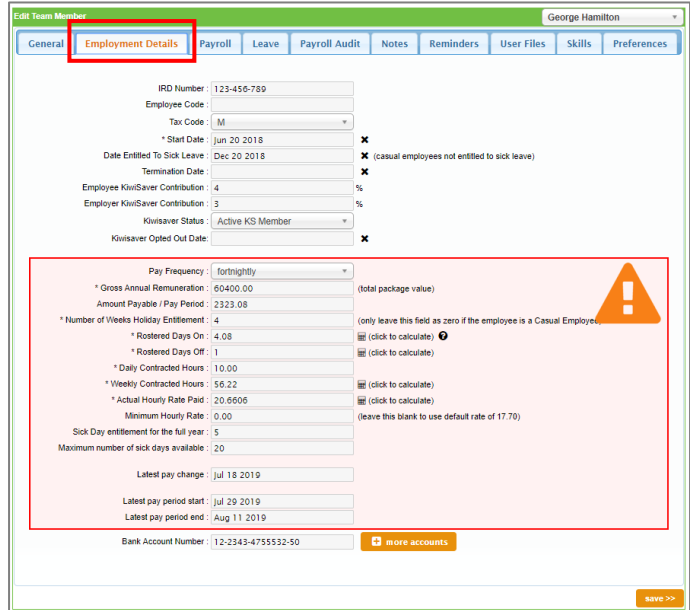

| * Roster | ed Days On :  | 4.08 | 🖩 (click to calculate) | Ø |
|----------|---------------|------|------------------------|---|
| * Roster | ed Days Off : | 1    | (click to calculate)   |   |

### A similar screen will appear:

|                              |       |             |             |             | Y           | ear : Jun 01 2019 to | May 31 2020 🔻  |             |             |             |             |             |
|------------------------------|-------|-------------|-------------|-------------|-------------|----------------------|----------------|-------------|-------------|-------------|-------------|-------------|
|                              | Total | Period 1    | Period 2    | Period 3    | Period 4    | Period 5             | Period 6       | Period 7    | Period 8    | Period 9    | Period 10   | Period 11   |
| Start date                   |       | Jun 01 2019 | Jun 15 2019 | Jun 29 2019 | Jul 13 2019 | Jul 20 2019          | Jul 27 2019    | Aug 03 2019 | Aug 10 2019 | Aug 17 2019 | Aug 24 2019 | Aug 31 2019 |
| End date                     |       | Jun 14 2019 | Jun 28 2019 | Jul 12 2019 | Jul 19 2019 | Jul 26 2019          | Aug 02 2019    | Aug 09 2019 | Aug 16 2019 | Aug 23 2019 | Aug 30 2019 | Sep 06 2019 |
| Roster days on               | 294   | 11          | 11          | 11          | 6           | 6                    | 6              | 6           | 6           | 6           | 6           | 6           |
| Roster days off              | 72    | 3           | 3           | 3           | 1           | 1                    | 1              | 1           | 1           | 1           | 1           | 1           |
| No. of RTO during the period | 72.00 | 3           | 3           | 3           | 1           | 1                    | 1              | 1           | 1           | 1           | 1           | 1           |
|                              |       | <b>→</b>    | <b>→</b>    | <b>→</b>    | <b>→</b>    | <b>→</b>             | <b>→</b>       | →           | <b>→</b>    | <b>→</b>    | <b>→</b>    | <b>→</b>    |
|                              |       |             |             |             |             |                      |                |             |             |             |             |             |
|                              |       |             |             |             | × clea      | r all 🖹 🖹 Save       | e 🔡 save to us | er          |             |             |             |             |

### 5. Change the *Year* if applicable:

|                              |       |             |             |             |             | Y    | ear: Jun 01 2019 to | May 31 2020 🔻 |             |             |             |             |             |
|------------------------------|-------|-------------|-------------|-------------|-------------|------|---------------------|---------------|-------------|-------------|-------------|-------------|-------------|
|                              | Total | Period 1    | Period 2    | Period 3    | Period 4    |      | Period 5            | Period 6      | Period 7    | Period 8    | Period 9    | Period 10   | Period 11   |
| Start date                   |       | Jun 01 2019 | Jun 15 2019 | Jun 29 2019 | Jul 13 2019 |      | Jul 20 2019         | Jul 27 2019   | Aug 03 2019 | Aug 10 2019 | Aug 17 2019 | Aug 24 2019 | Aug 31 2019 |
| End date                     |       | Jun 14 2019 | Jun 28 2019 | Jul 12 2019 | Jul 19 2019 |      | Jul 26 2019         | Aug 02 2019   | Aug 09 2019 | Aug 16 2019 | Aug 23 2019 | Aug 30 2019 | Sep 06 2019 |
| Roster days on               | 294   | 11          | 11          | 11          | 6           |      | 6                   | 6             | 6           | 6           | 6           | 6           | 6           |
| Roster days off              | 72    | 3           | 3           | 3           | 1           |      | 1                   | 1             | 1           | 1           | 1           | 1           | 1           |
| No. of RTO during the period | 72.00 | 3           | 3           | 3           | 1           |      | 1                   | 1             | 1           | 1           | 1           | 1           | 1           |
|                              |       | →           | <b>→</b>    | <b>→</b>    |             | →    | <b>→</b>            | <b>→</b>      | →           | →           | →           | →           | →           |
|                              |       |             |             |             |             |      |                     |               |             |             |             |             |             |
|                              |       |             |             |             | ×           | clea | rall 🖹 Save         | save to u     | ser         |             |             |             |             |

#### 6. Click *Clear All:*

|                              |       |           |               |            |          |            |          |            | Ŷ             | ear : Jun 0 | 1 2019 to | May 31 2020 | •        |           |               |           |          |          |               |           |               |           |          |
|------------------------------|-------|-----------|---------------|------------|----------|------------|----------|------------|---------------|-------------|-----------|-------------|----------|-----------|---------------|-----------|----------|----------|---------------|-----------|---------------|-----------|----------|
|                              | Total | Period 1  |               | Period 2   |          | Period 3   |          | Period 4   |               | Period 5    |           | Period 6    |          | Period 7  |               | Period 8  |          | Period 9 |               | Period 10 | D             | Period 11 |          |
| Start date                   |       | Jun 01 20 | 119           | Jun 15 201 | 19       | Jun 29 20  | 19       | Jul 13 201 | 19            | Jul 20 201  | 9         | Jul 27 201  | 19       | Aug 03 20 | 119           | Aug 10 20 | )19      | Aug 17 2 | 019           | Aug 24 2  | 2019          | Aug 31 2  | 019      |
| End date                     |       | Jun 14 20 | 119           | Jun 28 201 | 9        | Jul 12 201 | 9        | Jul 19 201 | 19            | Jul 26 201  | 9         | Aug 02 20   | 019      | Aug 09 20 | 119           | Aug 16 20 | 019      | Aug 23 2 | 019           | Aug 30 2  | 2019          | Sep 06 2  | 019      |
| Roster days on               | 294   | 11        |               | 11         |          | 11         |          | 6          |               | 6           |           | 6           |          | 6         |               | 6         |          | 6        |               | 6         |               | 6         |          |
| Roster days off              | 72    | 3         |               | 3          |          | 3          |          | 1          |               | 1           |           | 1           |          | 1         |               | 1         |          | 1        |               | 1         |               | 1         |          |
| No. of RTO during the period | 72.00 | 3         |               | 3          |          | 3          |          | 1          |               | 1           |           | 1           |          | 1         |               | 1         |          | 1        |               | 1         |               | 1         |          |
|                              |       |           | $\rightarrow$ |            | <b>→</b> |            | <b>→</b> |            | $\rightarrow$ |             | <b>→</b>  |             | <b>→</b> |           | $\rightarrow$ |           | <b>→</b> |          | $\rightarrow$ |           | $\rightarrow$ |           | <b>→</b> |
|                              |       |           |               |            |          |            |          |            |               | _           |           |             |          |           |               |           |          |          |               |           |               |           |          |
|                              |       |           |               |            |          |            |          |            | × clea        | ir all      | 🖹 save    | B 50        | ve to us | er        |               |           |          |          |               |           |               |           |          |

#### 7. Click *OK*:

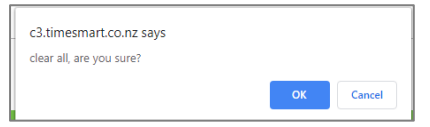

|                              | Total | Period 1 🔸  |
|------------------------------|-------|-------------|
| Start date                   |       | Jun 01 2019 |
| End date                     |       |             |
| Roster days on               | 294   |             |
| Roster days off              | 72    |             |
| No. of RTO during the period | 72.00 |             |
|                              |       | <b>x</b> →  |